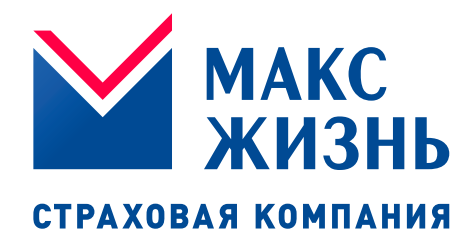

# ЛИЧНЫЙ КАБИНЕТ Руководство пользователя

Страховая компания ООО «МАКС-Жизнь»

2021 г.

### Оглавление

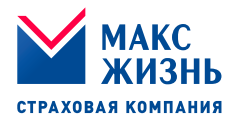

| 1. | <u>Регистрация</u>             |
|----|--------------------------------|
| 2. | <u>Вход в Личный кабинет</u> 6 |
| 3. | Восстановление пароля7         |
| 4. | <u>Меню Личного кабинета</u> 8 |
| 5. | <u>Программы страхования</u> 9 |
| 6. | <u>Пролонгация</u> 16          |
| 7. | <u>Редактировать данные</u> 18 |
| 8. | Выход из личного кабинета      |

# 1. Регистрация

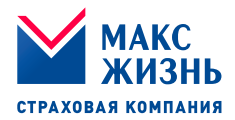

#### 1.1 На сайте <u>www.makclife.ru</u> в правом верхнем углу нажмите кнопку «Личный кабинет»

| S https://makelife.ru    | × +                |                    |                 |                   |                                                                                                    |                    |
|--------------------------|--------------------|--------------------|-----------------|-------------------|----------------------------------------------------------------------------------------------------|--------------------|
| ← → C                    |                    |                    |                 |                   |                                                                                                    | ∞ ☆ 🛛 :            |
| 68 Версия для слабовидящ | цих Q. Поиск по са | йту                |                 |                   | • Москва                                                                                                    | 8 800 333 90 13    |
| МАКС ЖИЗНЬ               | Накопить           | Инвестировать      | Защита заёмщика | Забота о здоровье | О компании                                                                                                    | Личный кабинет     |
|                          | 7                  | 320                |                 |                   | 100                                                                                                    |                    |
| Инвестир                 | уйте со            | 100% защ           | итой            | 1                 | 11.2                                                                                                    | NA L               |
| вложений                 | й                  |                    |                 | p man             | Sec. The                                                                                                    | 1                  |
|                          | all all            | _                  |                 |                   |                                                                                                    |                    |
|                          | 1                  | -                  | -               |                   | and the second second s |                    |
|                          | and the            |                    |                 |                   |                                                                                                    |                    |
| Подробнее                | Caller 1           |                    | 1               |                   |                                                                                                    | < >                |
|                          | 10/12              |                    | 11-20           |                   |                                                                                                    |                    |
|                          |                    | //                 | ft in           | 1                 |                                                                                                    | 0.211              |
| Оплатить Где купить      | Налоговый вычет    | Выплата по окончан | ию программы    | 🕲 Заказать звонок | 🔒 Задать вопрос                                                                                                    | А Страховой случай |
|                          |                    |                    |                 |                   |                                                                                                    |                    |

#### 1.2 В окне «Авторизация» нажмите кнопку «Регистрация»

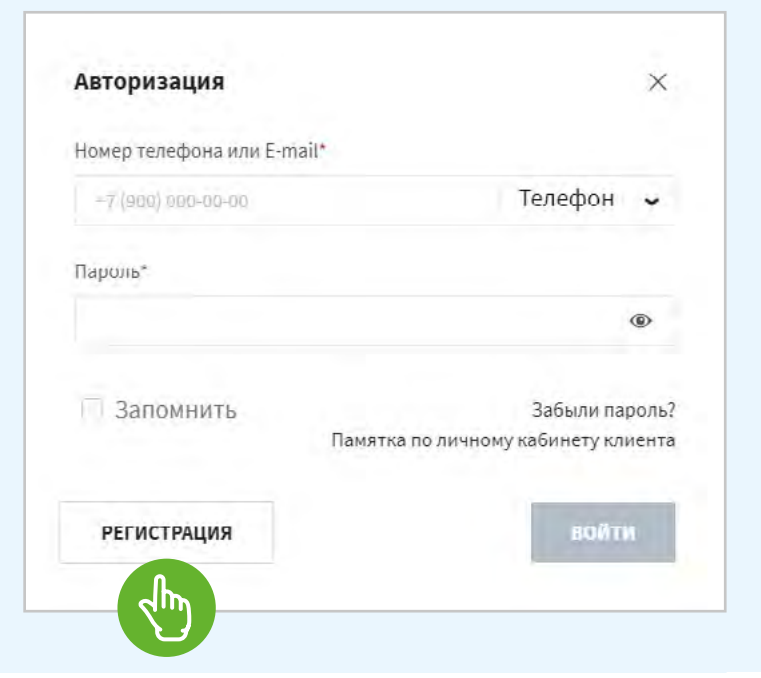

# 1. Регистрация

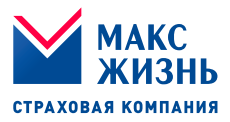

- В открывшейся форме «Регистрация» заполните поля:
  - Номер договора
  - Номер телефона
  - E-mail

Нажмите кнопку «Далее»

| lомер договора*    |                                     |
|--------------------|-------------------------------------|
|                    |                                     |
| Чомер телефона*    |                                     |
| +7 (900) 000-00-00 |                                     |
| E-mail*            |                                     |
| example@mail.com   |                                     |
| 🗌 Запомнить        | Памятка по личному кабинету клиента |
| АВТОРИЗАЦИЯ        | далее                               |
|                    |                                     |

 Если данные введены корректно, откроется форма с сообщением об успешной регистрации

> Нажмите кнопку «Продолжить»

(На указанный номер телефона придет смс-сообщение с временным паролем.)

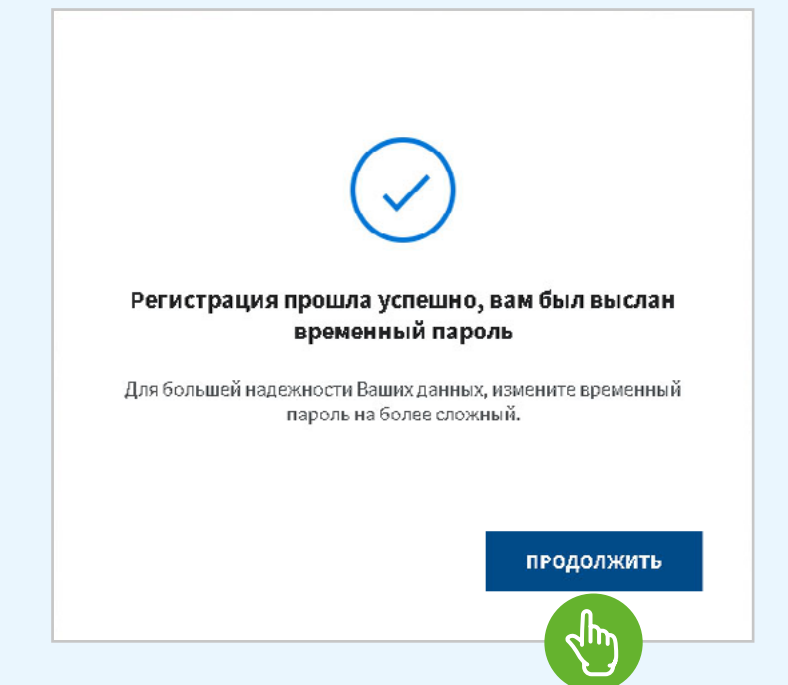

### Перейти к оглавлению

000 «MAKC-Жизнь» www.makclife.ru

4

# 1. Регистрация

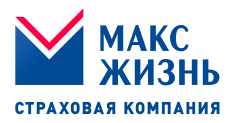

- 1.5 В открывшейся форме «Авторизация» заполните поля:
  - Номер телефона
  - Пароль

Введите пароль, полученный смс-сообщением на указанный номер телефона.

Нажмите кнопку «Войти»

| +7 (900) 000-00-00 |                                     | Телефон        | *     |
|--------------------|-------------------------------------|----------------|-------|
| ароль*             |                                     |                |       |
|                    |                                     |                | •     |
| Запомнить :        | Забыли пароль?<br>Памятка по личном | иу кабинету кл | иента |
|                    |                                     |                |       |

- 1.6 В открывшейся форме «Смена временного пароля» смените временный пароль на постоянный:
  - Введите новый пароль и подтвердите его

Нажмите кнопку «Отправить»

| Зам доступно только изменение пароля с врем<br>на постоянный!<br>чивый париль*<br>однеердите пароль* | ко изменение пароля с временного<br>©<br>ОТПРАВИТЬ |
|----------------------------------------------------------------------------------------------------|----------------------------------------------------|
| на постоянный!<br>мавый пароль*<br>одляердите пароль*                                                | СТПРАВИТЬ                                          |
| арый нароль*                                                                                         | СТПРАВИТЬ                                          |
| оді вердите пароль.                                                                                  | СТПРАВИТЬ                                          |
| ининина параль.                                                                                      | ФТПРАВИТЬ                                          |
|                                                                                                    | ОТПРАВИТЬ                                          |
|                                                                                                    | отправить                                          |
|                                                                                                    | отправить                                          |
| назад отпри                                                                                          |                                                    |

#### ПРОЦЕДУРА РЕГИСТРАЦИИ ЗАВЕРШЕНА.

Важно: персональные данные должны быть как в договоре. В случае некорректных персональных данных необходимо обратится в банк либо в СК для внесения изменений.

5

# 2. Вход в Личный кабинет

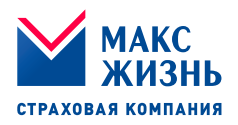

- 2.1 Если Вы уже зарегистрированы в Личном кабинете клиента, введите в соответствующие поля Ваши:
  - Номер телефона или e-mail
  - Пароль
  - Для сохранения логина и пароля выберите «Запомнить»

Нажмите кнопку «Войти»

| Авторизация           | X                                   |
|-----------------------|-------------------------------------|
| Номер телефона или Е- | mail*                               |
| -7 (900) 000-00-00    | Телефон 🖌                           |
| Пароль*               |                                     |
|                       | ۹                                   |
| Запомнить             | 2366104 030000                      |
| Janominute            | Памятка по личному кабинету клиента |
| РЕГИСТРАНИЯ           | войти                               |
| тегистиции            | LIGHT UT                            |

### ПРОЦЕДУРА ВХОДА В ЛИЧНЫЙ КАБИНЕТ ЗАВЕРШЕНА

Важно: персональные данные должны быть как в договоре. В случае некорректных персональных данных необходимо обратится в банк либо в СК для внесения изменений.

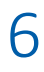

### 3. Восстановление пароля

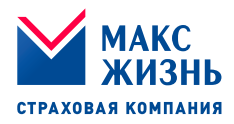

3.1 Если Вы забыли пароль, в форме «Авторизация» нажмите ссылку «Забыли пароль?»

> В открывшейся форме «Восстановление пароля», введите в соответствующее поле:

 Ваш номер телефона или e-mail
 (На него будет выслан временный пароль)

Нажмите кнопку «Отправить»

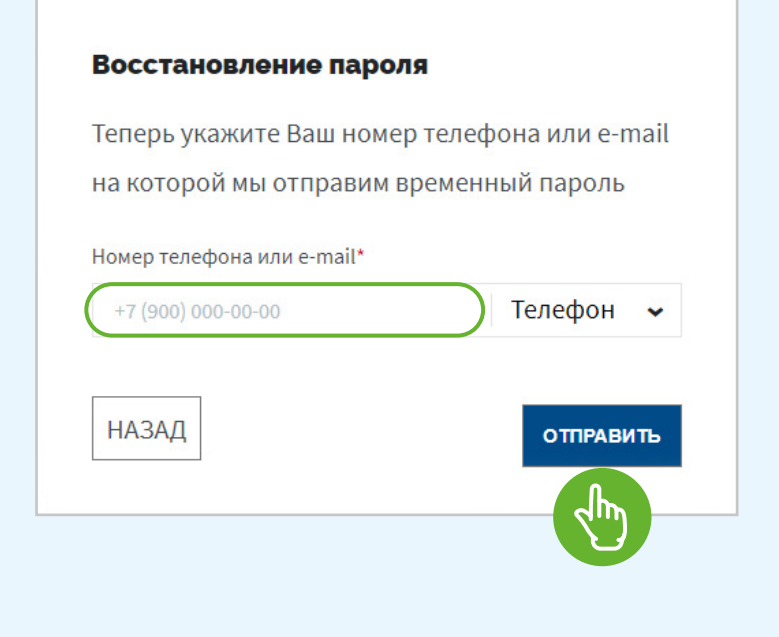

- 3.2 В открывшейся форме «Смена временного пароля»:
  - Введите новый пароль и подтвердите его

Нажмите кнопку «Отправить»

| Смена временного пароля    |                | ×          |
|----------------------------|----------------|------------|
| Зам доступно только измене | ние пароля с і | временного |
| на постоянный!             |                |            |
| Новый нароль*              |                |            |
|                            |                | ۲          |
| and the second             |                |            |
| Подтвердите пароль"        |                |            |
|                            |                | ۲          |
|                            |                | _          |
| назад                      |                | отправить  |
|                            |                |            |
|                            |                |            |

### ПРОЦЕДУРА СМЕНЫ ПАРОЛЯ ЗАВЕРШЕНА

Важно: персональные данные должны быть как в договоре. В случае некорректных персональных данных необходимо обратится в банк либо в СК для внесения изменений.

# 4. Меню Личного кабинета

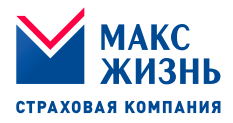

4.1 Меню Личного кабинета.

Отображается на странице Личного кабинета в правом верхнем углу.

Включает в себя следующие разделы:

- Программы страхования
- Пролонгация
- Редактировать данные
- Выйти

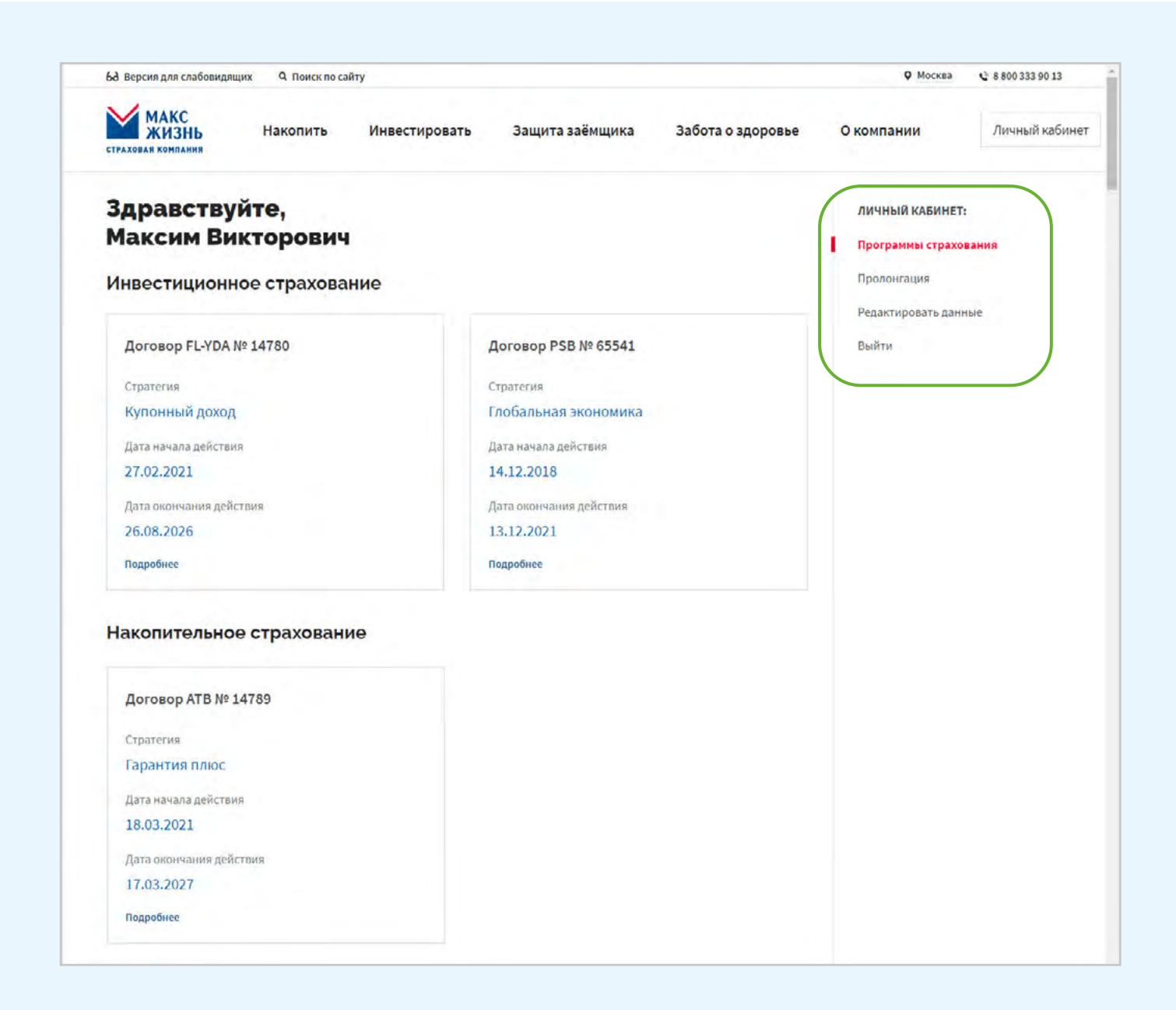

- 5.1 В разделе меню «Программы страхования» отображаются все договоры Клиента.
  - В блоке договора отображается краткая информация:
  - Серия и номер договора
  - Стратегия
  - Дата начала действия договора
  - Дата окончания действия договора

Нажмите «Подробнее» для просмотра подробной информации о договоре.

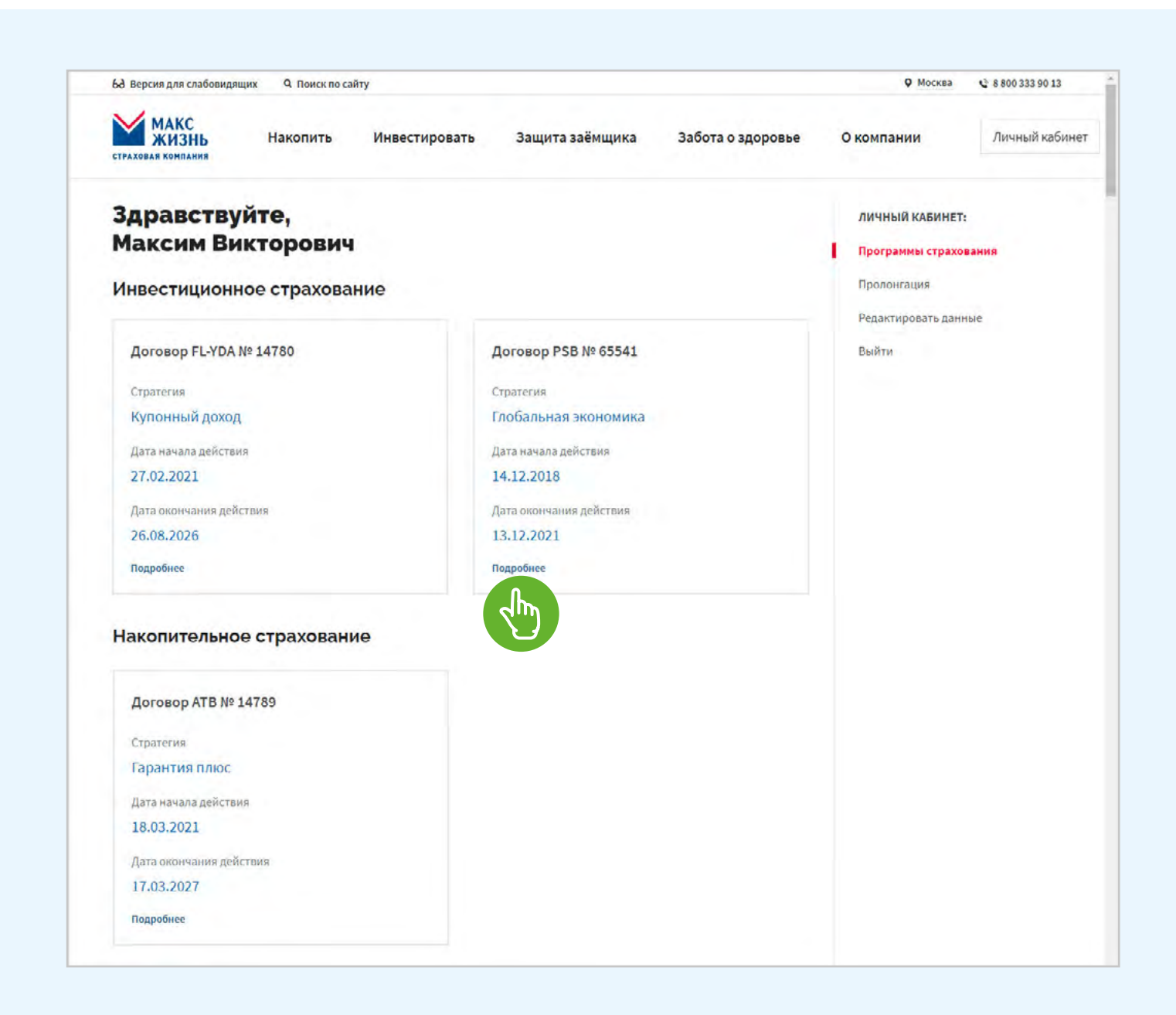

Личный кабинет Руководство пользователя

### Перейти к оглавлению

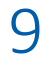

СТРАХОВАЯ КОМПАНИЯ

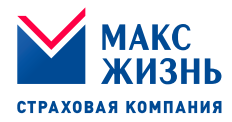

На открывшейся странице отображается подробная информация о договоре.

5.2 В разделе «Сведения о договоре» отображаются сведения, в зависимости от стратегии:

<u>Глобальная экономика,</u> <u>Сбалансированный портфель:</u>

- Дата начала действия договора,
- Дата окончания действия договора,
- Коэффициент участия,
- Страховая сумма + Доход с даты инвестирования,
- Дата инвестирования,
- Дата экспирации,
- Страховая сумма,
- Выкупная сумма на дату просмотра.

#### Купонный доход:

- Дата начала действия договора,
- Дата окончания действия договора,
- Страховая сумма,
- Купонная ставка,
- Выкупная сумма на дату просмотра.

#### Гарантия плюс:

- Дата начала действия договора,
- Дата окончания действия договора,
- Дата очередного платежа,
- Страховая сумма,
- Страховой взнос,
- Сумма очередного платежа,
- Выкупная сумма на дату просмотра.

| Договор PSB 63            | 907 от 03.12.2018                             |
|---------------------------|-----------------------------------------------|
| Стратегия                 |                                               |
| Глобальная экономика      |                                               |
|                           |                                               |
| Сведения о договор        | e                                             |
| Дата начала действия      | Дата окончания действия                       |
| 04.12.2018                | 03.12.2021                                    |
| Дата инвестирования       | Дата экспирации                               |
| 11.12.2018                | 15.11.2021                                    |
| Коэффициент участия       | Страховая сумма + Доход с даты инвестирования |
| 70%                       | 8 276.95 ₽                                    |
| Выкупная сумма на сегодня |                                               |
| 84 972.00 ₽               |                                               |
|                           |                                               |

Личный кабинет Руководство пользователя

Перейти к оглавлению

ООО «МАКС-Жизнь» www.makclife.ru

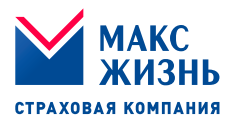

- 5.3 В разделе «Застрахованное лицо» отображаются следующие сведения:
  - ФИО
  - Адрес места жительства
  - Телефон
  - E-mail
- 5.4 Раздел «График динамики». (Для стратегий «Глобальная экономика» и «Сбалансированный портфель»).

На графике отображается динамика базового актива с даты инвестирования. Информация обновляется ежемесячно.

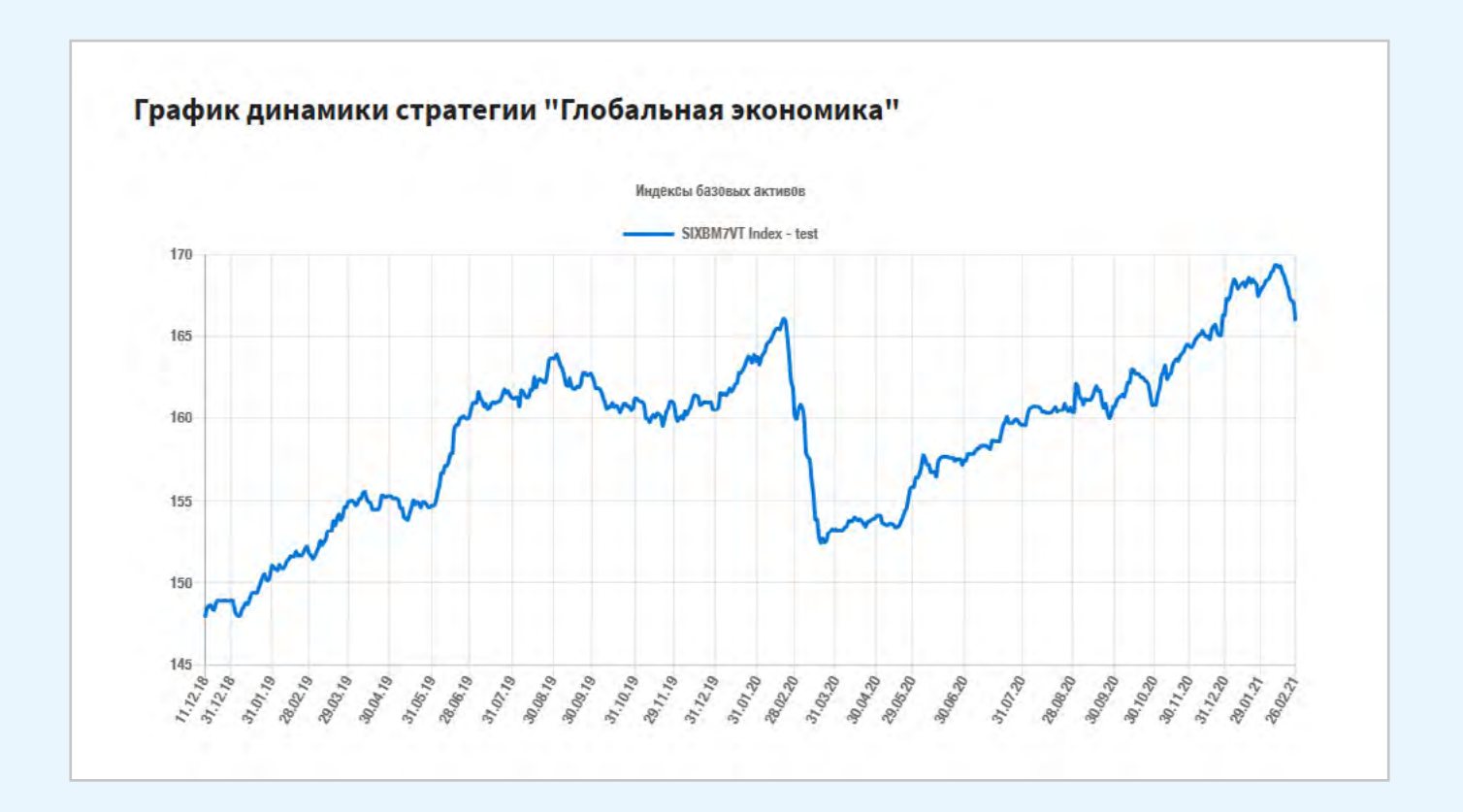

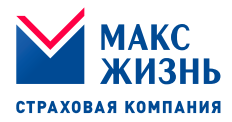

5.5 Вкладка «Купонные барьеры». (Для стратегии «Купонный доход»).

> Отображается информация по размеру купонного барьера для каждого года страхования:

- Страховой год
- Начало страхового года
- Окончание страхового года
- Размер купонного барьера в %

| 5.6 | Вкладка «Страховые |
|-----|--------------------|
|     | риски».            |

Отображается отображается перечень рисков в зависимости от стратегии по договору и суммы по каждому из них.

| Страховой год | Начало     | Окончание  | Купонный барьер, % |
|---------------|------------|------------|--------------------|
| 1             | 16.03.2021 | 16.09.2022 | 100 %              |
| 2             | 16.09.2022 | 18.09.2023 | 100 %              |
| 3             | 18.09.2023 | 16.09.2024 | 105 %              |
| 4             | 16.09.2024 | 16.09.2025 | 105 %              |
| 5             | 16.09.2025 | 16.09.2026 | 105 %              |
|               |            |            |                    |

| Страховые риски                                                                                      | ^            |
|----------------------------------------------------------------------------------------------------|--------------|
| Название Стра                                                                                        | аховая сумма |
| 1) Риск «дожитие до окончания срока<br>страхования» (п.3.3.1 Правил)                                 | 200 000 ₽    |
| 2) Риск «смерть от любой причины» (п.3.3.2<br>Правил)                                                | 200 000 ₽    |
| 3) Риск «смерть в результате НС» (п.3.3.4 Правил)                                                    | 200 000₽     |
| 4) Риск «смерть в результате кораблекрушения/<br>авиакатастрофы/крушения поезда» (п.3.3.5<br>Правил) | 200 000 ₽    |

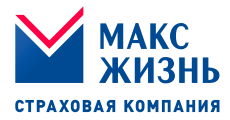

5.7 Вкладка «Сведения о выкупных суммах».

> Отображается информация о выкупных суммах в разрезе квартала на весь период действия программы.

| Сведения о вык | супных суммах     | ^              |
|----------------|-------------------|----------------|
| Начало периода | Окончание периода | Выкупная сумма |
| 10.11.2017     | 09.02.2018        | 151 600.00₽    |
| 10.02.2018     | 09.05.2018        | 153 370.00₽    |
| 10.05.2018     | 09.08.2018        | 155 140.00₽    |
| 10.08.2018     | 09.11.2018        | 156 910.00₽    |
| 10.11.2018     | 09.02.2019        | 170 948.00₽    |
| 10.02.2019     | 09.05.2019        | 172 974.00 P   |
| 10.05.2019     | 09.08.2019        | 175 000.00₽    |
| 10.08.2019     | 09.11.2019        | 177 026.00₽    |
| 10.11.2019     | 09.02.2020        | 191 912.00₽    |

5.8 Вкладка «Оплата страховых взносов».

Отображаются сведения об оплате взносов:

- Дата оплаты по графику
- Фактическая дата оплаты
- Сумма
- Статус оплаты

Указав e-mail плательщика есть возможность внести очередную оплату по просматриваемому договору.

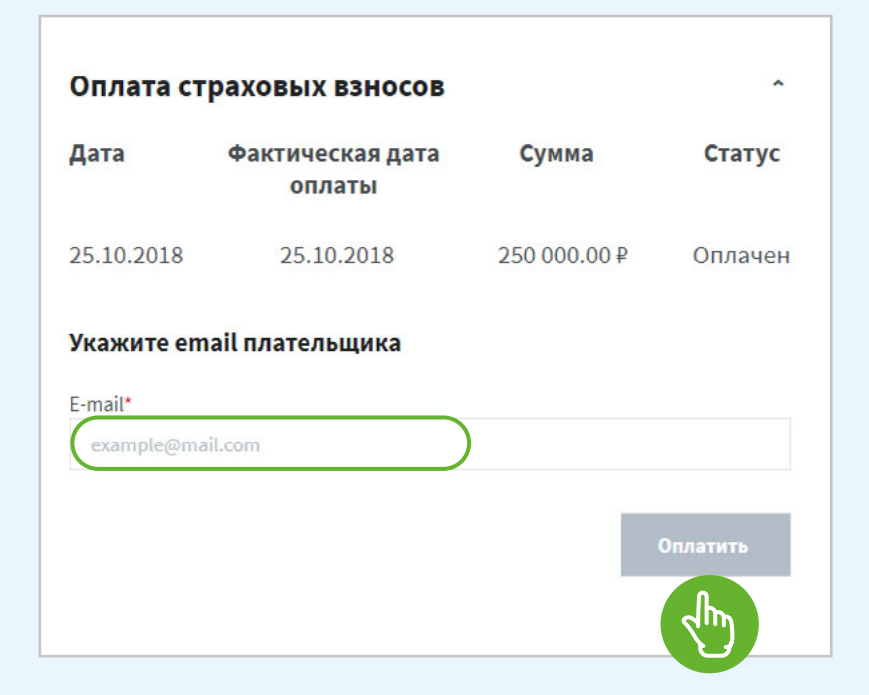

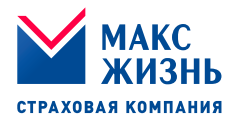

5.9 Вкладка «Справка для налогового вычета»

Справка для налогового вычета предоставляется для договоров Инвестиционного страхования жизни или Накопительного страхования жизни действующих не менее пяти лет и за те годы, по которым производились взносы по договору.

Выберите год платежа и способ получения справки (можно оба варианта):

- Отправить на E-mail, указав адрес электронной почты
- Получить ссылку для скачивания в личном кабинете

Нажмите кнопку «Заказать справку»

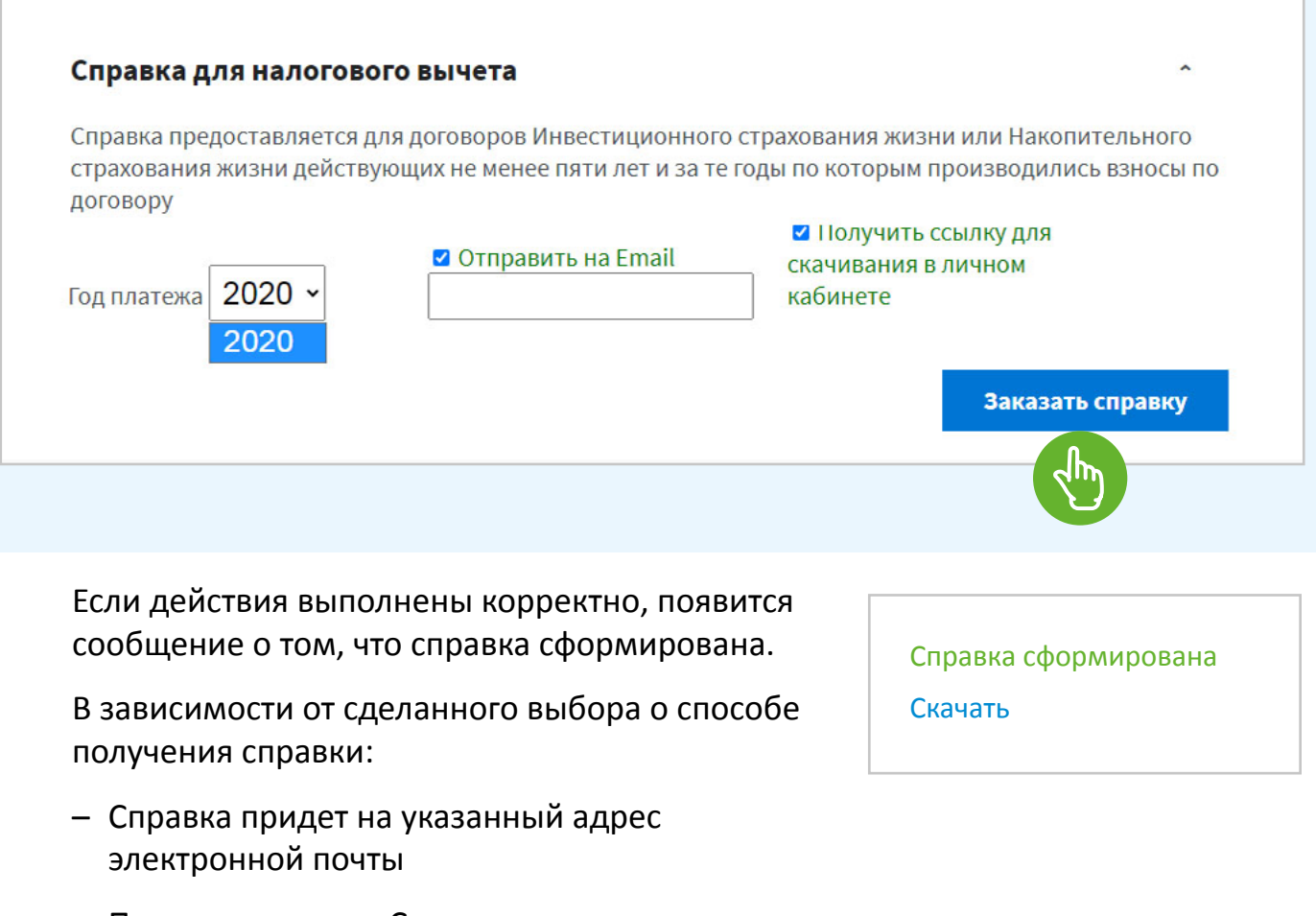

Появится ссылка «Скачать».
 При нажатии откроется справка в формате .pdf

Личный кабинет Руководство пользователя

Перейти к оглавлению

ооо «МАКС-Жизнь» www.makclife.ru

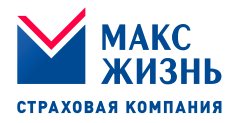

### 5.10 Раздел «Отчет по стратегии»

Отображаются ежемесячные аналитические обзоры по выбранной стратегии.

| Аналитика по стратегии Глобальная экономика 3Q 2019 | PDF 🔸 |
|-----------------------------------------------------|-------|
| Аналитика по стратегии Глобальная экономика 2Q 2019 | PDF 🔸 |
| Аналитика по стратегии Глобальная экономика 1Q 2019 | PDF 🐓 |

# 6. Пролонгация

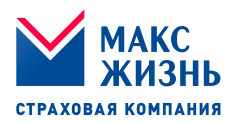

- 6.1 В разделе «Пролонгация» отображаются заявления о пролонгации договоров:
  - Серия,
  - Номер,
  - Дата договора
  - Статус заявления

Выберите договор из списка для формирования заявления:

| о Версия для слабовидящих Q Поиск по сайту     |                                            | ▼ MOCKEA C 8800333 90 13    |
|------------------------------------------------|--------------------------------------------|-----------------------------|
| МАКС<br>ЖИЗНЬ Накопить И<br>страховая компания | нвестировать Защита заёмщика Забота о здор | овье О компании Личный каби |
| Заявление о пролонга                           | ции                                        | личный кабинет:             |
| Договор                                        | Статус заявления                           | Программы страхования       |
| RSB 18648 от 13.05.2021                        | Подписано собственноручно                  | Пролонгация                 |
| ○ RSB 19725 от 10.06.2021                      | Подписано собственноручно                  | Редактировать данные        |
| ○ RSB 19721 от 10.06.2021                      | Подписано собственноручно                  | Выйти                       |
| ○ RSB 19552 от 07.06.2021                      | Подписано собственноручно                  |                             |
| ○ RSB 19470 от 02.06.2021                      | Подписано собственноручно                  |                             |
| ○ RSB 19606 от 04.06.2021                      | Подписано собственноручно                  |                             |
| ○ FL-GNV 19630 от 08.06.2021                   | Подписано собственноручно                  |                             |
| ○ RSB 19654 от 08.06.2021                      | Подписано собственноручно                  |                             |
| ○ FL-GNV 19610 от 08.06.2021                   | Подписано собственноручно                  |                             |
| ○ RSB 19222 от 25.05.2021                      | Подписано собственноручно                  |                             |
| ○ RSB 19560 от 07.06.2021                      | Подписано собственноручно                  |                             |
| C EL 07N 10610 08 06 2021                      | Полянисана собстванноринно                 |                             |

# 6. Пролонгация

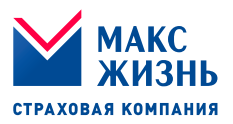

- 6.2 Нажмите **«Информация о договоре»** для просмотра информации о договоре. (Откроются сведения о договоре, описанные в пункте 5.2 на <u>стр. 10</u> данной инструкции).
- 6.3 Нажмите «Скачать договор» для скачивания договора в формате .pdf

| O FI-OZN 19649 ot 08.06.2021                                                                                                    | Подписано собственноручно                                                                                                    |  |
|----------------------------------------------------------------------------------------------------|----------------------------------------------------------------------------------------------------|--|
| O FL-VGM 18260 ot 20.04.2021                                                                                                    | Подписано собственноручно                                                                                                    |  |
| O RSB 19580 or 07.06.2021                                                                                                    | Подписано собственноручно                                                                                                    |  |
| ● RSB 19639 от 03.06.2021                                                                                                    | Подписано собственноручно                                                                                                    |  |
| q                                                                                                    |                                                                                                    |  |
| C1                                                                                                    |                                                                                                    |  |
| (1                                                                                                    | ФИО полностью)                                                                                                    |  |
| пождения, паспорт серии<br>рождения, паспорт серии<br>, являющийся Застр<br>прошу страховую сумму по риску дожитие в<br>рублей РФ ) зачесть в счет премии на догово<br>тысяч рублей РФ).<br>Мобили ий толафои:                                                                                                    | <sup>ФИО полностью)</sup><br>Выдан<br>рахованным по Договору <u>PSB №42916 от 20.06.2018 г.,</u><br>размере <u>276000</u> рублей ( <u>двести семьдесят шесть тысяч</u><br>р RSB №19639 от 03.06.2021г. в размере <u>100000</u> рублей ( <u>сто</u>                                                   |  |
| <ul> <li>рождения, паспорт серии, являющийся Застр<br/>прошу страховую сумму по риску дожитие в<br/>рублей РФ ) зачесть в счет премии на догово<br/>тысяч рублей РФ).</li> <li>Мобильный телефон:</li> <li>Адрес электронной почты:</li> <li>Остаток выплаты , в т.ч. сумму дополнителы<br/>на реквизиты:</li> </ul>                                                                                 | ФИО полностью)<br>ВЫДАН<br>рахованным по Договору <u>PSB №42916 от 20.06.2018 г.,</u><br>размере <u>276000</u> рублей ( <u>двести семьдесят шесть тысяч</u><br>р RSB №19639 от 03.06.2021г. в размере <u>100000</u> рублей ( <u>сто</u><br>ного инвестиционного дохода, при наличии , перечислить    |  |
| <ul> <li>рождения, паспорт серии</li> <li>, являющийся Застр<br/>прошу страховую сумму по риску дожитие в<br/><u>рублей РФ</u>) зачесть в счет премии на догово<br/>тысяч рублей РФ).</li> <li>Мобильный телефон:</li> <li>Адрес электронной почты:</li> <li>Остаток выплаты , в т.ч. сумму дополнителы<br/>на реквизиты:</li> <li>Банк получателя<br/>Корр.счет</li> </ul>                          | ФИО полностью)<br>Выдан<br>разхованным по Договору <u>PSB №42916 от 20.06.2018 г.</u> ,<br>гразмере <u>276000</u> рублей ( <u>двести семьдесят шесть тысяч</u><br>р RSB №19639 от 03.06.2021г. в размере <u>100000</u> рублей ( <u>сто</u><br>ного инвестиционного дохода, при наличии , перечислить |  |
| <ul> <li>рождения, паспорт серии, являющийся Застр<br/>прошу страховую сумму по риску дожитие в<br/><u>рублей РФ</u>) зачесть в счет премии на догово<br/>тысяч рублей РФ).</li> <li>Мобильный телефон:</li> <li>Дарес электронной почты:</li> <li>Остаток выплаты , в т.ч. сумму дополнителы<br/>на реквизиты:</li> <li>Банк получателя<br/>Корр.счет</li> <li>БИК</li> <li>р/с</li> </ul>          | ФИО полностью)<br>ВЫДАН<br>разхованным по Договору <u>PSB №42916 от 20.06.2018 г.,</u><br>размере <u>276000</u> рублей ( <u>двести семьдесят шесть тысяч</u><br>р RSB №19639 от 03.06.2021г. в размере <u>100000</u> рублей ( <u>сто</u><br>                                                         |  |
| рождения, паспорт серии<br>, являющийся Застр<br>прошу страховую сумму по риску дожитие в<br><u>рублей РФ</u> ) зачесть в счет премии на догово<br>тысяч рублей РФ).<br>Мобильный телефон:<br><br>Адрес электронной почты:<br><br>Остаток выплаты , в т.ч. сумму дополнителы<br>на реквизиты:<br>Банк получателя<br>Корр.счет<br>БИК<br>р/с                                                          | ФИО полностью)<br>ВЫДАН<br>разхованным по Договору <u>PSB №42916 от 20.06.2018 г.,</u><br>размере <u>276000</u> рублей ( <u>двести семьдесят шесть тысяч</u><br>р RSB №19639 от 03.06.2021г. в размере <u>100000</u> рублей ( <u>сто</u><br>ного инвестиционного дохода, при наличии , перечислить   |  |
| рождения, паспорт серии<br>, являющийся Застр<br>прошу страховую сумму по риску дожитие в<br><u>рублей РФ</u> ) зачесть в счет премии на догово<br>тысяч рублей РФ).<br>Мобильный телефон:<br><br>Адрес электронной почты:<br><br>Адрес электронной почты:<br><br>Сстаток выплаты , в т.ч. сумму дополнителы<br>на реквизиты:<br>Банк получателя<br>Корр.счет<br>БИК<br>р/с<br>Информация о договоре | ФИО полностью)<br>Выдан<br>разхованным по Договору <u>PSB №42916 от 20.06.2018 г.,</u><br>размере <u>276000</u> рублей ( <u>двести семьдесят шесть тысяч</u><br>р RSB №19639 от 03.06.2021г. в размере <u>100000</u> рублей ( <u>сто</u><br>                                                         |  |

# 7. Редактировать данные

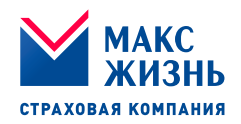

7.1 В Разделе «Редактировать данные» во вкладке «Общие данные» измените номер телефона и e-mail.

| Общие панные Изменить паполь | Программы страхования |
|------------------------------|-----------------------|
| елефон                       | Редактировать данные  |
|                              | Выйти                 |
| mail                         |                       |
|                              |                       |
|                              |                       |

Нажмите «Сохранить» для сохранения изменений.

7.2 Во вкладке «Изменить пароль» заполните поля: «Текущий пароль», «Новый пароль», «Подтвердить пароль». Нажмите **«Сохранить»** для сохранения изменений.

| Общие данные Изменить пароль                                      | программы страхования |
|-------------------------------------------------------------------|-----------------------|
|                                                                   | Пролонгация           |
| екущии пароль                                                     | Редактировать данные  |
|                                                                   | Выйти                 |
| Товый пароль                                                      |                       |
|                                                                   |                       |
| Подтвердите пароль                                                |                       |
|                                                                   |                       |
| В пароде разрешены датинские букем цифры, дефис и полнеркиезние   |                       |
| По пароле разрешены латинские буквы, цифры, дефие и подтеркивание |                       |
| Сохранить                                                         |                       |

ПРОЦЕДУРА РЕДАКТИРОВАНИЯ ДАННЫХ ЗАВЕРШЕНА.

# 8. Выход из Личного кабинета

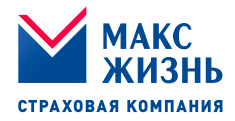

8.1 Раздел «Выйти» в меню Личного кабинета.

Для выхода из Личного кабинета в правой части экрана нажмите «Выйти».

| Накопить                                                                                                    | Инвестировать Защита заёмщи                                                                                                    | ка Забота о здоровье | О компании                          | Личный каб |
|----------------------------------------------------------------------------------------------------|----------------------------------------------------------------------------------------------------|----------------------|-------------------------------------|------------|
| Здравствуйте,<br>Максим Викторович                                                                                                   | i.                                                                                                    |                      | личный кабинет.<br>Программы страхо | вания      |
| Инвестиционное страхова                                                                                                    | ние                                                                                                    |                      | Пролонгация<br>Редактировать данн   | ные        |
|                                                                                                    |                                                                                                    |                      |                                     |            |
| Договор FL-YDA № 14780                                                                                                    | Договор PSB № 655                                                                                                    | 41                   | Выйти                               |            |
| Договор FL-YDA № 14780<br>Стратегия                                                                                                  | Договор PSB № 655<br>Стратегия                                                                                                    | 41                   | Выйти                               |            |
| Договор FL-YDA № 14780<br>Стратегия<br>Купонный доход                                                                                | Договор PSB № 655<br>Стратегия<br>Глобальная эконом                                                                                | 41<br>ика            | Выйти                               |            |
| Договор FL-YDA № 14780<br>Стратегия<br>Купонный доход<br>Дата начала действия                                                        | Договор PSB № 655<br>Стратегия<br>Глобальная эконом<br>Дата начала действия                                                        | 41<br>ика            | Выйти                               |            |
| Договор FL-YDA № 14780<br>Стратегия<br>Купонный доход<br>Дата начала действия<br>27.02.2021                                          | Договор PSB № 655<br>Стратегия<br>Глобальная эконом<br>Дата начала действия<br>14.12.2018                                          | 41<br>ика            | Выйти                               |            |
| Договор FL-YDA № 14780<br>Стратегия<br>Купонный доход<br>Дата начала действия<br>27.02.2021<br>Дата окончания действия               | Договор PSB № 655<br>Стратегия<br>Глобальная эконом<br>Дата начала действия<br>14.12.2018<br>Дата окончания действи                | 41<br>ика            | Выйти                               |            |
| Договор FL-YDA № 14780<br>Стратегия<br>Купонный доход<br>Дата начала действия<br>27.02.2021<br>Дата окончания действия<br>26.08.2026 | Договор PSB № 655<br>Стратегия<br>Глобальная эконом<br>Дата начала действия<br>14.12.2018<br>Дата окончания действия<br>13.12.2021 | 41<br>ика            | Выйти                               |            |

### ПРОЦЕДУРА ВЫХОДА ИЗ ЛИЧНОГО КАБИНЕТА ЗАВЕРШЕНА.

Вы вернетесь на сайт <u>www.makclife.ru</u>